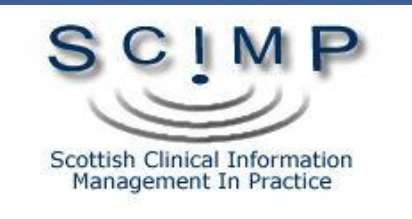

# Vision Prescribing Decision Support

**Dr Paul Miller** 

#### **Decision Support**

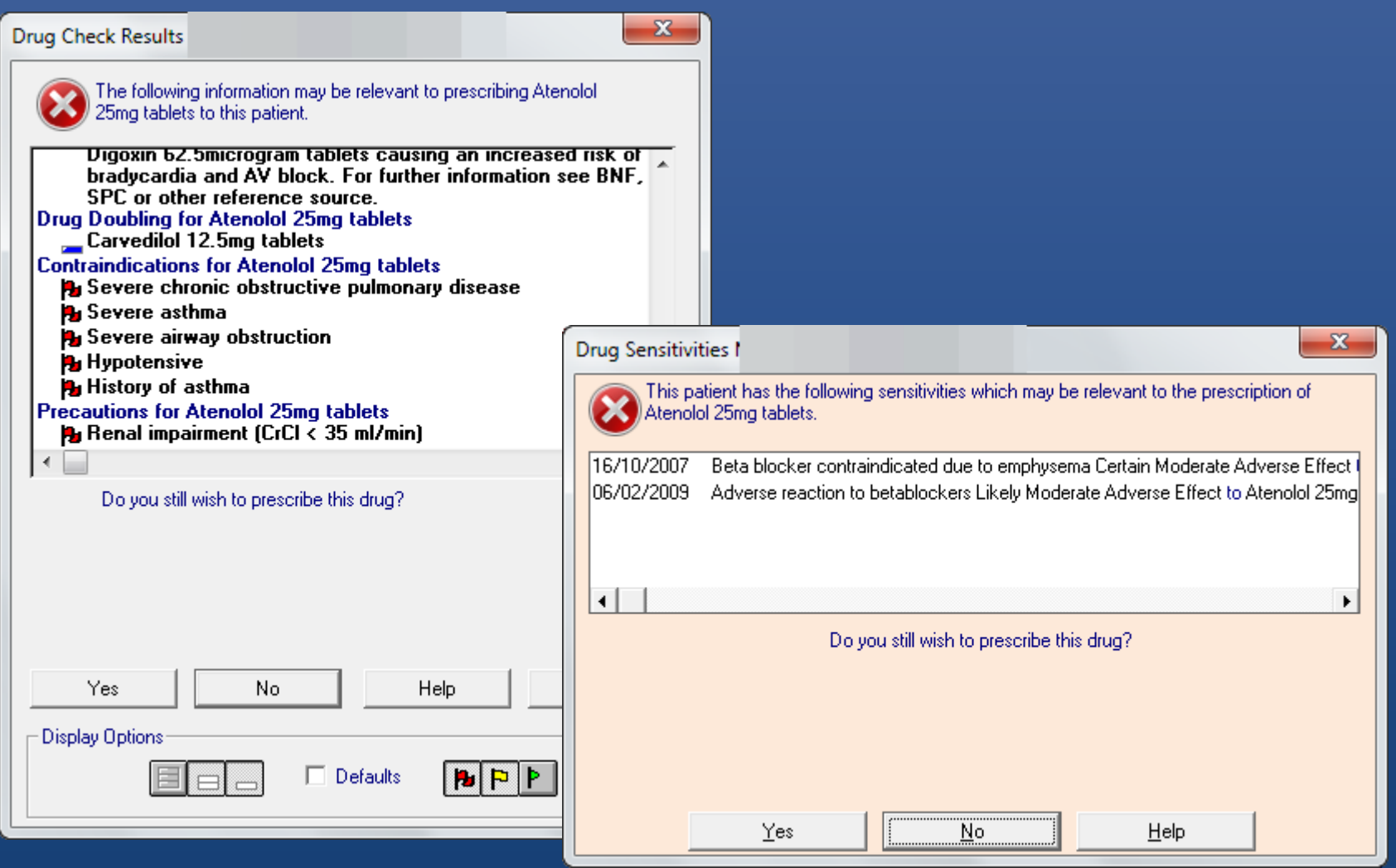

#### Mostly about:

- Interactions
  - This drug interacts with that drug
  - Drug to Drug
- Contraindications
  - This drug is not good in this condition
  - Drug to Condition
- Doubling
  - This drug is the same or similar to that drug
- Adverse Reactions
  - Allergies
  - Side effects

### Why do I see so much of this?

#### **Drug Check Results**

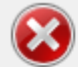

The following information may be relevant to prescribing Ketoconazole 2% shampoo to this patient.

Drug-Drug Interactions I Drug Check Results 🚝 Seretide 250 Evoh potentially SEVERI shampoo causing i Manufacturer advis information see BN interaction is consi datasheet. Simvastatin 40mg ( reaction with Keto of myopathy, conc SPC/other referend significant accordi Contraindications for Ke Ketoconazole hype

Do you still wish to p

The following information may be relevant to prescribing Ketoconazole 2% shampoo to this patient.

X

P ...

X

- Drug-Drug Interactions for Ketoconazole 2% shampoo
  - Seretide 250 Evohaler (GlaxoSmithKline UK Ltd) has a potentially SEVERE reaction with Ketoconazole 2% shampoo causing increased risk of side effects. Manufacturer advises avoid concomitant use. For further information see BNF, SPC or other reference source. This interaction is considered significant according to the datasheet.
  - Simvastatin 40mg tablets has a potentially SEVERE reaction with Ketoconazole 2% shampoo increasing the risk of mucrathy concentrations (CONTRAINDICATED - see

And keep being asked to do this???!!!!

|                                     | Ţ |
|-------------------------------------|---|
|                                     |   |
| Proceed Do Not Proceed Help View >> |   |

## User Options (ALTCOS)

| Consultation Manager Setup                                               |                       |    |  |
|--------------------------------------------------------------------------|-----------------------|----|--|
| Consultation Startup Data Entry Patient Record Drug Check Management The | erapy <u>G</u> eneral |    |  |
| Therapy Data For Drug Checks And New Sensitivity Checks                  | ок                    |    |  |
| From Last (date offset): 70 days                                         | Cancel                |    |  |
|                                                                          | <u>H</u> elp          |    |  |
| Automatic Besults Display On                                             |                       |    |  |
| Interactions                                                             |                       |    |  |
| Patient Specific     Image: Contraindications:                           |                       |    |  |
| Precautions: Dou <u>bling</u> :                                          |                       |    |  |
| What do all those options do?!?                                          |                       |    |  |
| what do all these option                                                 | 5 UU ! !              | :: |  |
|                                                                          |                       |    |  |
| Drug Warnings                                                            |                       |    |  |
| High and Medium                                                          |                       |    |  |
|                                                                          |                       |    |  |
| Show Setup Form at Startup                                               |                       |    |  |

#### An Approach

- When does decision support checking happen?
- What does decision support actually check for?
- What are Interaction levels
- What are "Warnings"
- How do "doubling" checks work
- How can you make it more meaningful
- And less intrusive!

## Events that trigger it:

#### Acts on

- Add new Acute
- Add new Repeat Master
- Re-Activate a Repeat Master
- Add new Adverse Reaction

#### Does NOT act on

- Re-authorise
- Discontinue
- Delete
- Adding a new diagnosis

#### Interactions

#### • 'Drug to Drug'

• The drug you are *adding* interacts with a drug the patient is *currently* prescribed

#### • Vision checks the patients:

- Active Repeat Masters
- Issues in time period (\*Currently)

## Time Period?

| Consultation Manager Setup                                                                                                    |                              |  |  |  |
|----------------------------------------------------------------------------------------------------|------------------------------|--|--|--|
| <u>Consultation</u> Startup Data Entry Patient Record Drug Check Management                                                                                   | Therapy <u>G</u> eneral      |  |  |  |
| Therapy Data For Drug Checks And New Sensitivity Checks<br>From Last (date offset): 70 days                                                                   | OK<br>Cancel<br><u>H</u> elp |  |  |  |
| Automatic Results Display On   Contraindications:   Patient Specific   Precautions:   Precautions:   Never   Doubling:   Any Same Ingredients   Drug Warnings |                              |  |  |  |
| Override <u>C</u> onfirmation Required<br>High and Medium ▼<br>Show Setup Form at Startup                                                                     |                              |  |  |  |

### Checks How Far Back:

- Vision checks therapy records for:
  - Interactions
  - Drug Doubling
- And when you add an allergy
- And controls Acute Therapy items shown in Current tab

## Recommended Value

#### Therapy Data for Drug Checks

All therapy data is checked for drug-to-drug interactions and drug doubling..

In From Last (date offset), you can specify the date offset in days, weeks, months or years (eg 7D, 6W, 6M, 1Y):

- Only Therapy added within the period specified is checked.
- The date offset here also determines which acute therapies are listed on the Current tab of Therapy it only shows acut

**Non-Scottish practices** - A value of around 20 days (20D) is recommended so that you avoid getting drug doubling messa of days which the drug and sensitivity offset date can be set is 7 days for non-Scottish practices. After receipt of DLM 260, a days were automatically changed to the minimum 30 days offset but this can now be changed to 7 days.

Scottish practices - the minimum number of days which can be entered is 30 days.

For new users, the default is one year.

- Minimum is
  - 20 days in E, W and NI
  - 30 days in Scotland (SEF)
- INPS suggest 20 days
- CAB RFC for 2 dates

# Level 3 Interaction Warning

- Might kill or serious harm!
- "Life threatening"
- You want to see these!

#### Drug Check Results

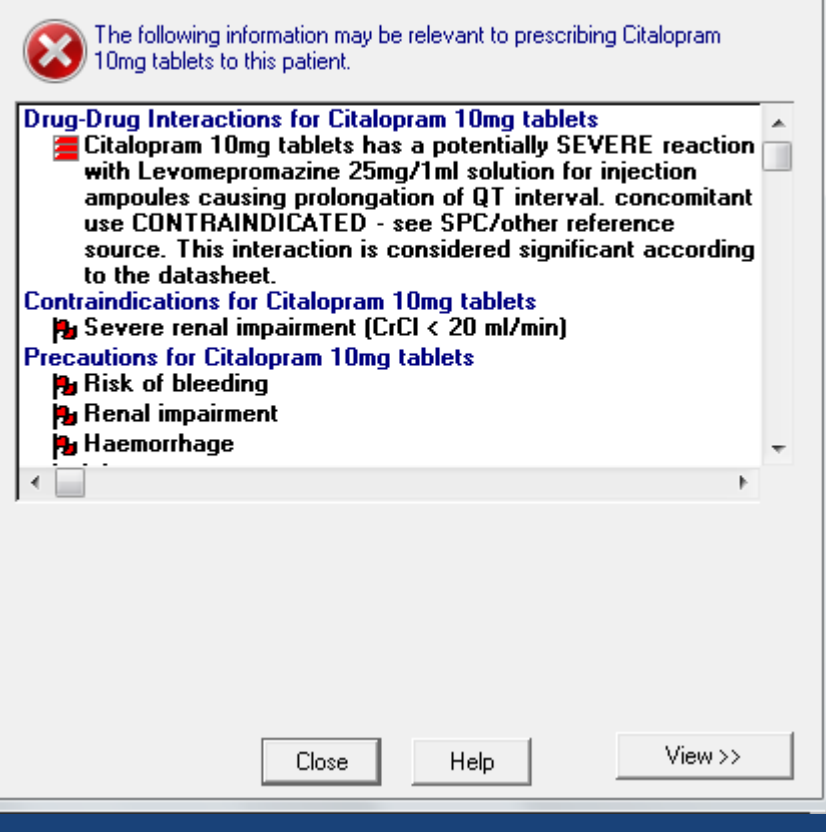

X

# Level 2 Interaction Warning

- "Serious"
- I like to see them

#### Drug Check Results

₹.

The following information may be relevant to prescribing Warfarin 1mg/ml oral suspension sugar free to this patient.

Drug-Drug Interactions for Warfarin 1mg/ml oral suspension sugar free

- There is a potentially major reaction between Seretide 250 Evohaler (GlaxoSmithKline UK Ltd) and Warfarin 1mg/ml oral suspension sugar free causing changes in plasma concentrations For further information see BNF, SPC or other reference source.
- There is a potentially major reaction between Disulfiram 200mg tablets and Warfarin 1mg/ml oral suspension sugar free increasing the anticoagulant effect. Extra INR tests needed IF started/discontinued - check arranged Record med details/any request for patient to have INR test in pt notes

Close

Help

View >>

23

٠

# Level 1 Interaction Warning

• (Mostly) Ok to ignore?

• "Mild"

#### Drug Check Results

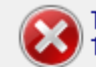

The following information may be relevant to prescribing Warfarin 1mg/ml oral suspension sugar free to this patient. 23

- tablets possibly affecting anticoagulant levels. Extra INR tests needed IF started/discontinued - check arranged Record med details/any request for patient to have INR test in pt notes
- Warfarin 1mg/ml oral suspension sugar free has a possible interaction with Amoxicillin 500mg capsules Advise careful coagulant monitoring. For further information see BNF, SPC or other reference source.
- Paracetamol 500mg capsules has a possible interaction with Warfarin 1mg/ml oral suspension sugar free possibly enhancing the anticoagulant effect. For further information see BNF, SPC or other reference source.

Close Help View >>

#### User Options for Interaction Checks

| Consultation Manager Setup                                                                                                    |  |  |
|----------------------------------------------------------------------------------------------------|--|--|
| Consultation       Startup       Data Entry       Patient Record       Drug Check       Management       Therapy       General         Therapy Data For Drug Checks And New Sensitivity Checks       OK       OK         From Last (date offset):       70 days       OK       OK |  |  |
| Automatic Results Display On   Contraindications:   Patient Specific   Precautions:   Precautions:   Never   Display Prescriber Warnings                                                                                                    |  |  |
| Drug Warnings<br>Override Confirmation Required<br>High and Medium                                                                                                    |  |  |

#### User Options for Interaction Checks

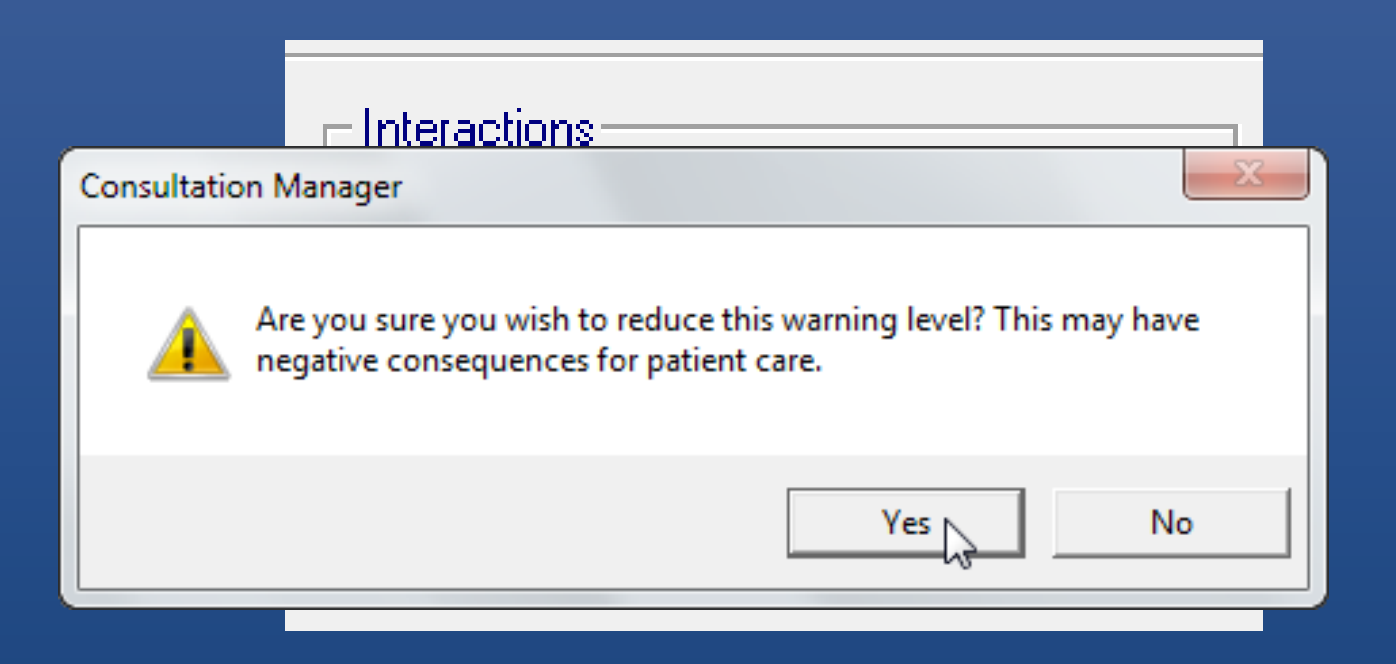

## Contraindications (drug-condition)

#### Contraindications:

Patient Specific

#### Precautions:

Never

Display Prescriber Warnings

 $\mathbf{T}$ 

Ŧ

|       | y                                                                                       | Theosail 1% liquid                                            |  |  |
|-------|-----------------------------------------------------------------------------------------|---------------------------------------------------------------|--|--|
|       | g                                                                                       | Trimethoprim 100mg tablets                                    |  |  |
|       | g                                                                                       | Trimethoprim 200mg tablets                                    |  |  |
|       |                                                                                         | Trimovate cream (GlaxoSmithKline UK Ltd)                      |  |  |
|       | g                                                                                       | Trospium chloride 60mg modified-release capsules              |  |  |
|       |                                                                                         | TT380 Slimline intrauterine contraceptive device (Durbin PIc) |  |  |
|       |                                                                                         | Uninhyllin Continue 200ma tablete (Nann Pharmaceuticale Ltd)  |  |  |
| Act   | ive In                                                                                  | gredients                                                     |  |  |
| Pos   | ipient<br>oloav                                                                         | \$                                                            |  |  |
| Cor   | traind                                                                                  | lications                                                     |  |  |
| Т     | rimetho                                                                                 | oprim hypersensitivity                                        |  |  |
| l s   | evere                                                                                   | renal impairment                                              |  |  |
| N     | 1egalot                                                                                 | plastic anaemia                                               |  |  |
| F     | Pregnancy                                                                               |                                                               |  |  |
| 9     | Severe disorder of hepatic function                                                     |                                                               |  |  |
|       | Blood dyscrasia                                                                         |                                                               |  |  |
|       | Premature infant                                                                        |                                                               |  |  |
|       | Dialysed patients                                                                       |                                                               |  |  |
| الم ل | Child under 1 month old                                                                 |                                                               |  |  |
|       | Precautions<br>Development                                                              |                                                               |  |  |
|       | Definienzy in felate                                                                    |                                                               |  |  |
|       | Elderlu patient                                                                         |                                                               |  |  |
|       | Breast feeding                                                                          |                                                               |  |  |
| N N   | Monitor haematological parameters                                                       |                                                               |  |  |
| Å     | Acute porphyria                                                                         |                                                               |  |  |
| Sid   | Side Effects                                                                            |                                                               |  |  |
| Lab   | Label Warnings                                                                          |                                                               |  |  |
| Uses  |                                                                                         |                                                               |  |  |
| Pre   | scribe                                                                                  | r Warnings                                                    |  |  |
| N     | Monitor for signs of blood disorders. Stop immediately if blood dyscrasia is suspected. |                                                               |  |  |
| _ т   | The age restriction in paediatric patient varies by brand                               |                                                               |  |  |

#### Options

#### Contraindications:

Patient Specific

Display All

General

Patient Specific

Never

Display Prescriber Warnings

Ŧ

### Precautions - All

| Drug Check Results M                                                                                                    |  |  |
|----------------------------------------------------------------------------------------------------|--|--|
| The following information may be relevant to prescribing<br>Trimethoprim 200mg tablets to this patient.                                                                                                    |  |  |
| Contraindications for Trimethoprim 200mg tablets<br>Severe renal impairment<br>Precautions for Trimethoprim 200mg tablets<br>Renal impairment<br>Elderly patient<br>Monitor haematological parameters<br>Deficiency in folate<br>Breast feeding<br>Acute porphyria |  |  |
| Do you still wish to prescribe this drug?                                                                                                    |  |  |
| Yes No Help View >>                                                                                                    |  |  |

#### Precautions - General

| Drug Check Results                                                                                      |  |  |
|----------------------------------------------------------------------------------------------------|--|--|
| The following information may be relevant to prescribing<br>Trimethoprim 200mg tablets to this patient. |  |  |
| Contraindications for Trimethoprim 200mg tablets                                                        |  |  |
| Precautions for Trimethoprim 200mg tablets<br>Renal impairment<br>Elderly patient                       |  |  |
|                                                                                                    |  |  |
|                                                                                                    |  |  |
|                                                                                                    |  |  |
|                                                                                                    |  |  |
| Do you still wish to prescribe this drug?                                                               |  |  |
|                                                                                                    |  |  |
| Yes No Help View>>                                                                                      |  |  |

#### Precautions – Patient Specific

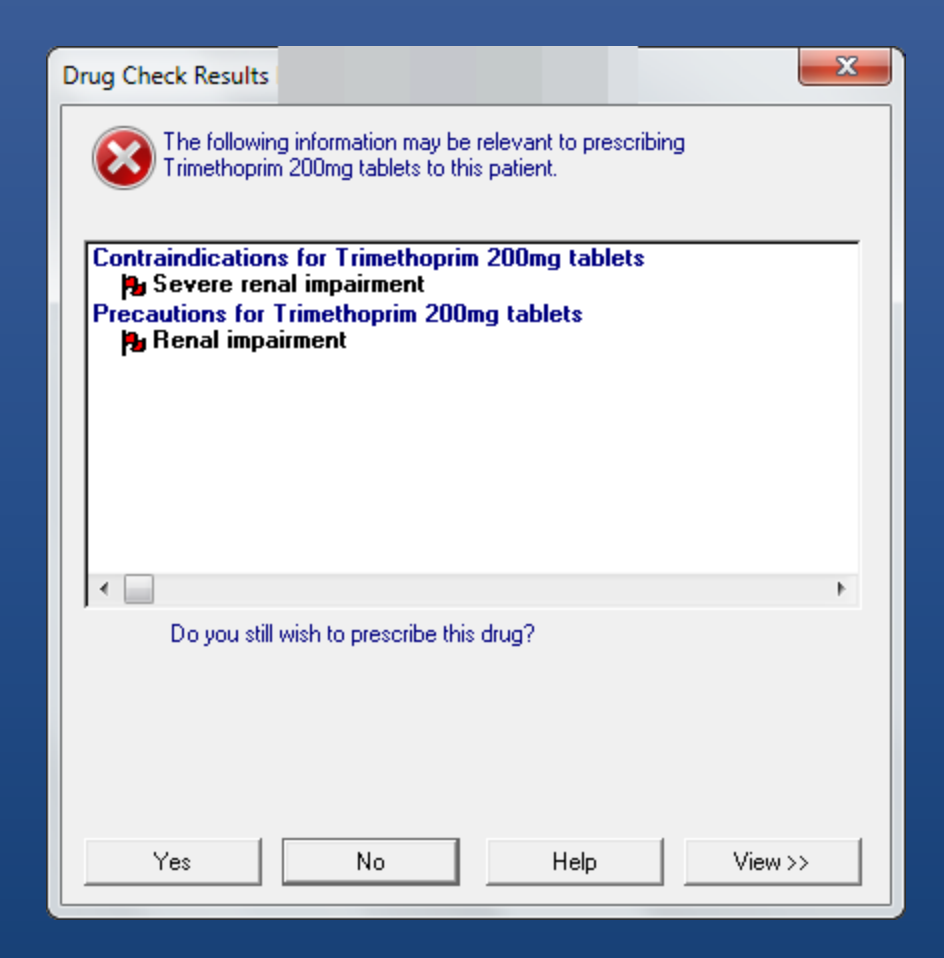

### Damp them down!

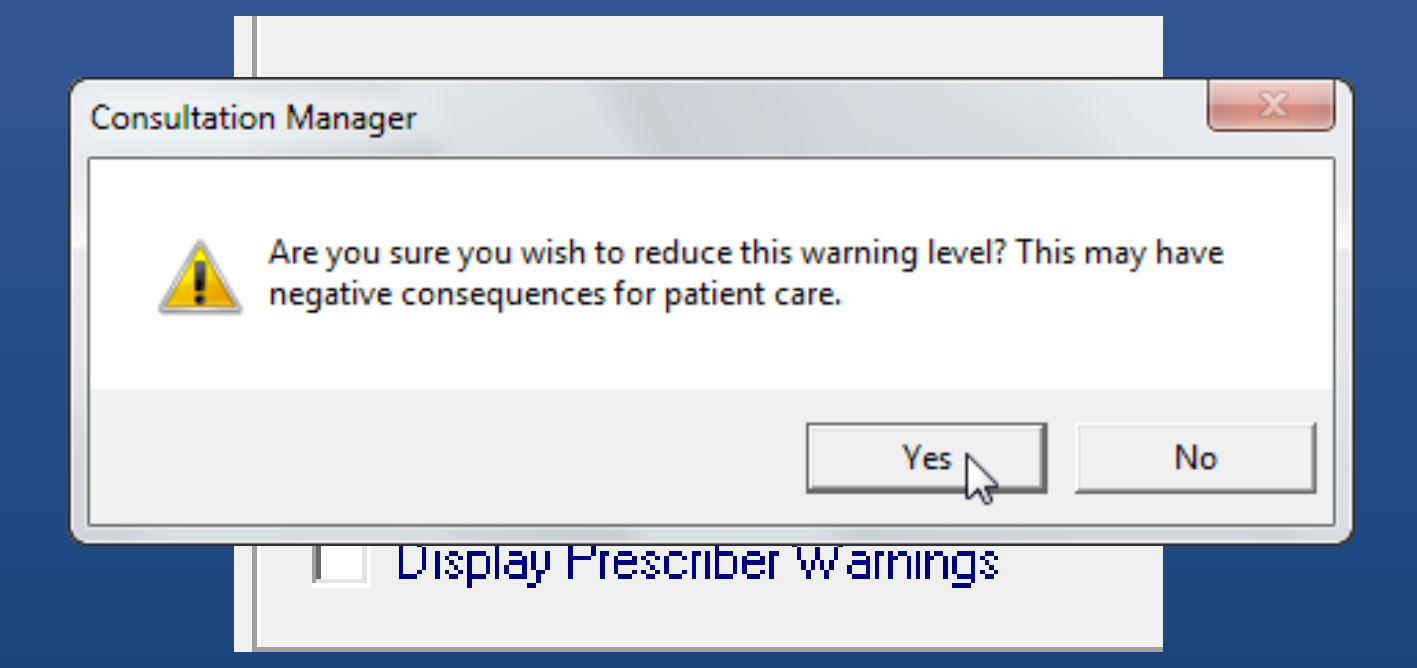

#### Prescriber Warnings

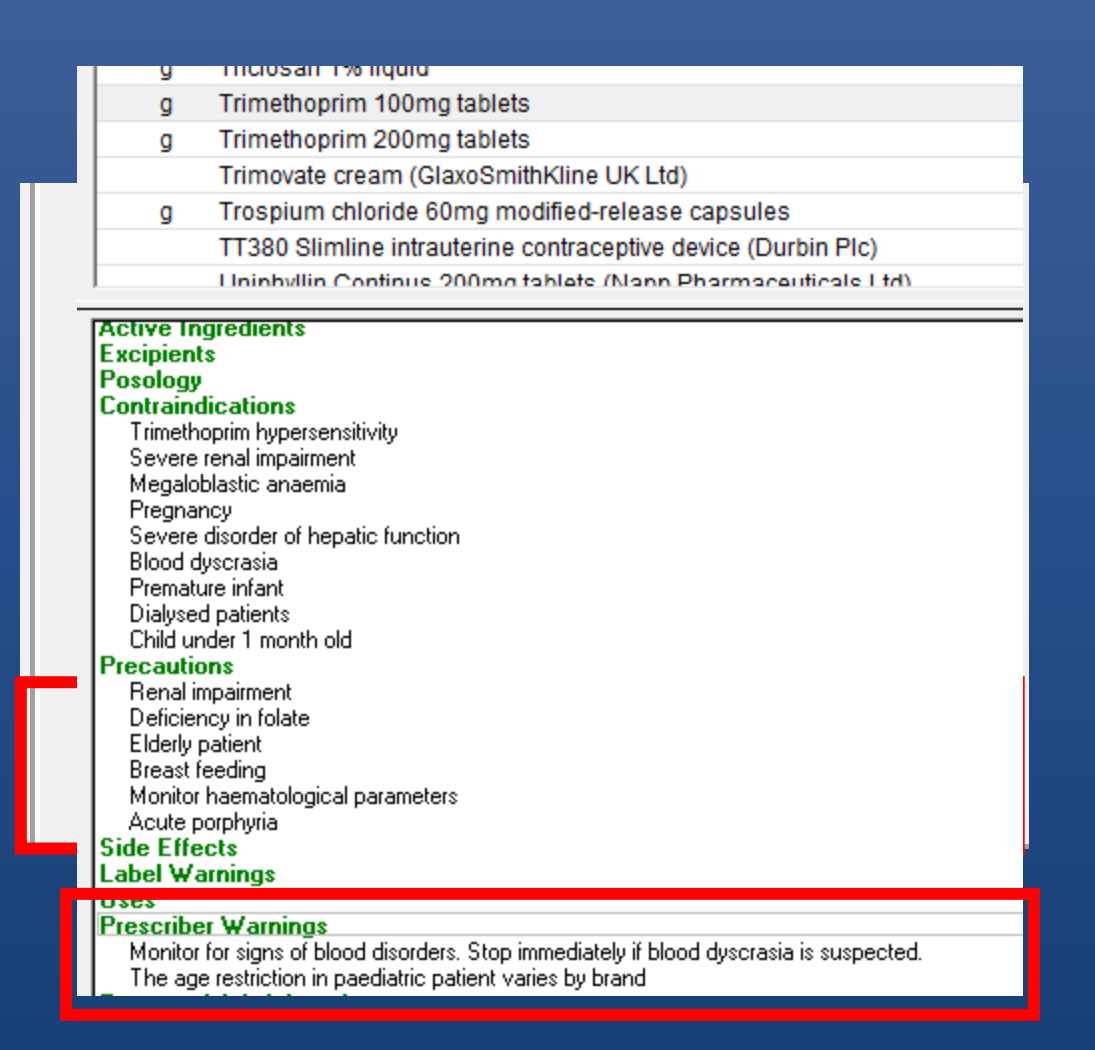

#### So I have:

Automatic Results Display On

Contraindications:

Patient Specific

Precautions:

Never

Ŧ

 $\mathbf{T}$ 

Display Prescriber Warnings

# Doubling

#### Dou<u>b</u>ling:

Any Same Ingredients

Same Drug Class Any Same Ingredients

Exactly Same Ingredients Suppress All • Same drug class

- Enalapril and Perindopril
- Any same ingredients
  - Co-codamol and Codydramol
- Exactly Same Ingredients
  - Propranolol & Inderal
- Suppress All

#### Set to?

- Same Drug Class or Any Same Ingredients?
- Or Suppress All!
- Date Offset value
  - Maybe we want two values?
  - One for Doubling (short)
  - One for Interactions and Adverse Reactions (longer)

### Automatic Display On...

| Automatic Results Display On-                                                                                | - Interactions                                                 |
|----------------------------------------------------------------------------------------------------|----------------------------------------------------------------|
| Contraindications:<br>Patient Specific  Precautions: Never  Directory Dependence (consistency) (consistency) | Drug to Drug<br>High<br>■<br>Doubling:<br>Any Same Ingredients |

#### It means show these in a window:

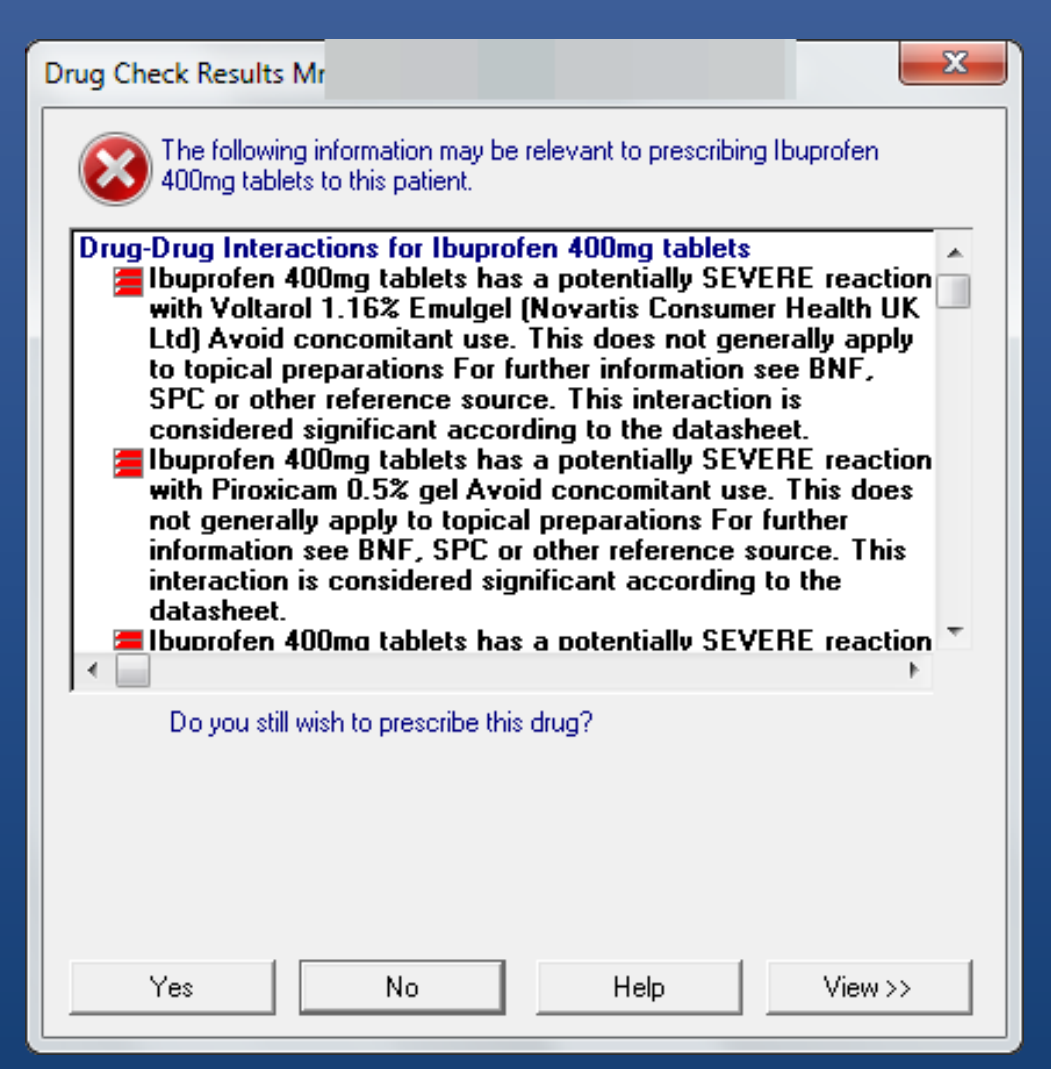

Automatically!

### Drug Checks Always Happen

|                          |                        | 100                                 | gram         |        |
|--------------------------|------------------------|-------------------------------------|--------------|--------|
| DEPRESSION               | 1]                     | 28                                  | tablet       |        |
| NIGHT CRAM               | PS]                    | 56                                  | tablet       |        |
| R BP]                    |                        | 56                                  | tablet       |        |
| .MPS]                    |                        | 28                                  | tablet       |        |
| OR THYROID;              |                        | 56                                  | tablet       |        |
| R THYROID]               |                        | 56                                  | tablet       |        |
| ۲.                       |                        | 21                                  | capsule      |        |
| NIGHT CRAMPS]            |                        | 56                                  | tablet       |        |
| A DAY WHEN REQUIRED PAIN |                        | 60                                  | gram         |        |
| .MPS1                    |                        | 28                                  | tablet       | Ŧ      |
|                          | <b>B</b> 00 <b>-</b> = | <u> </u> <b>                   </b> | a 😼 🛛 Dr Pau | l Mill |

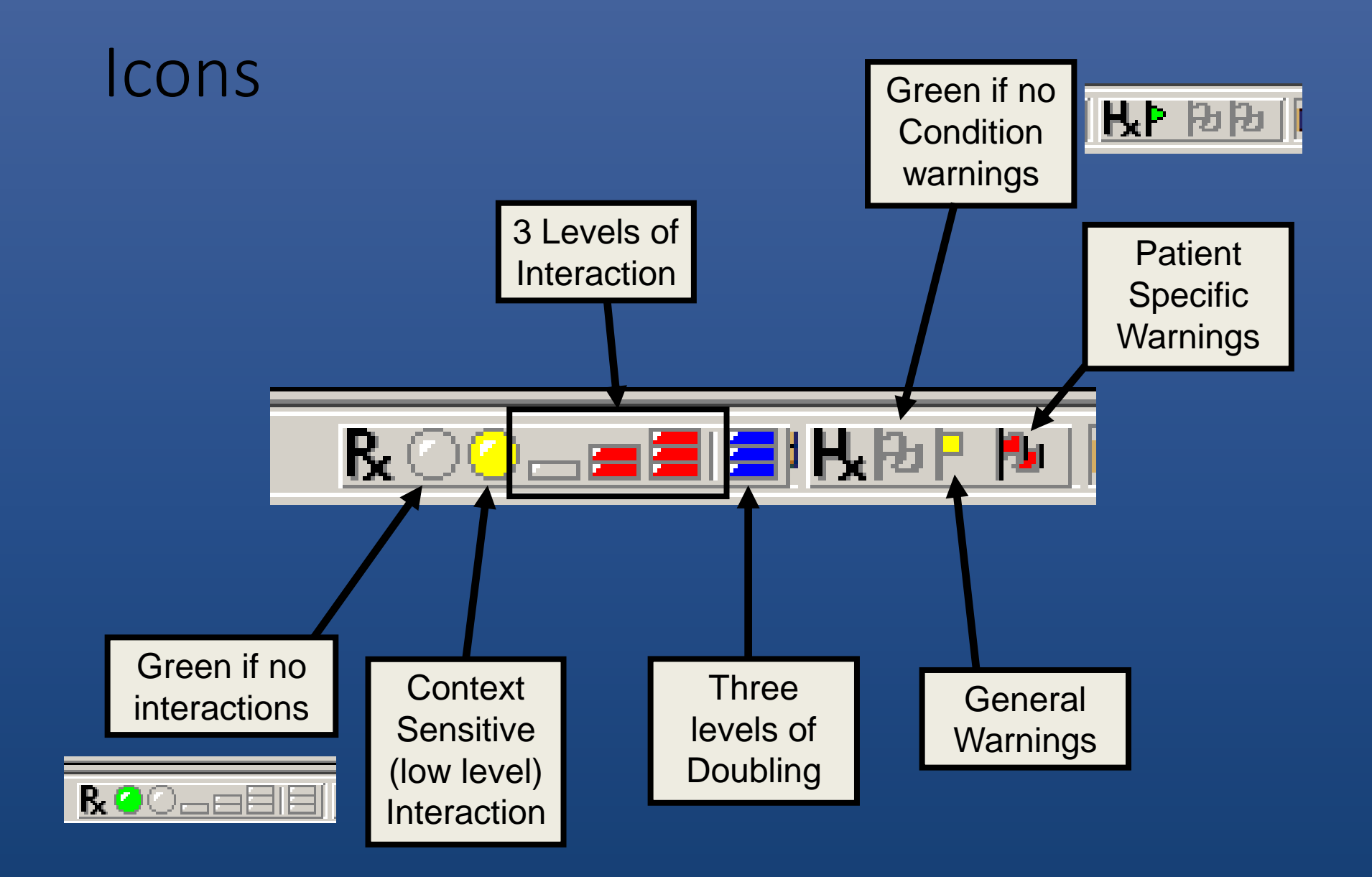

## Show consultation warnings

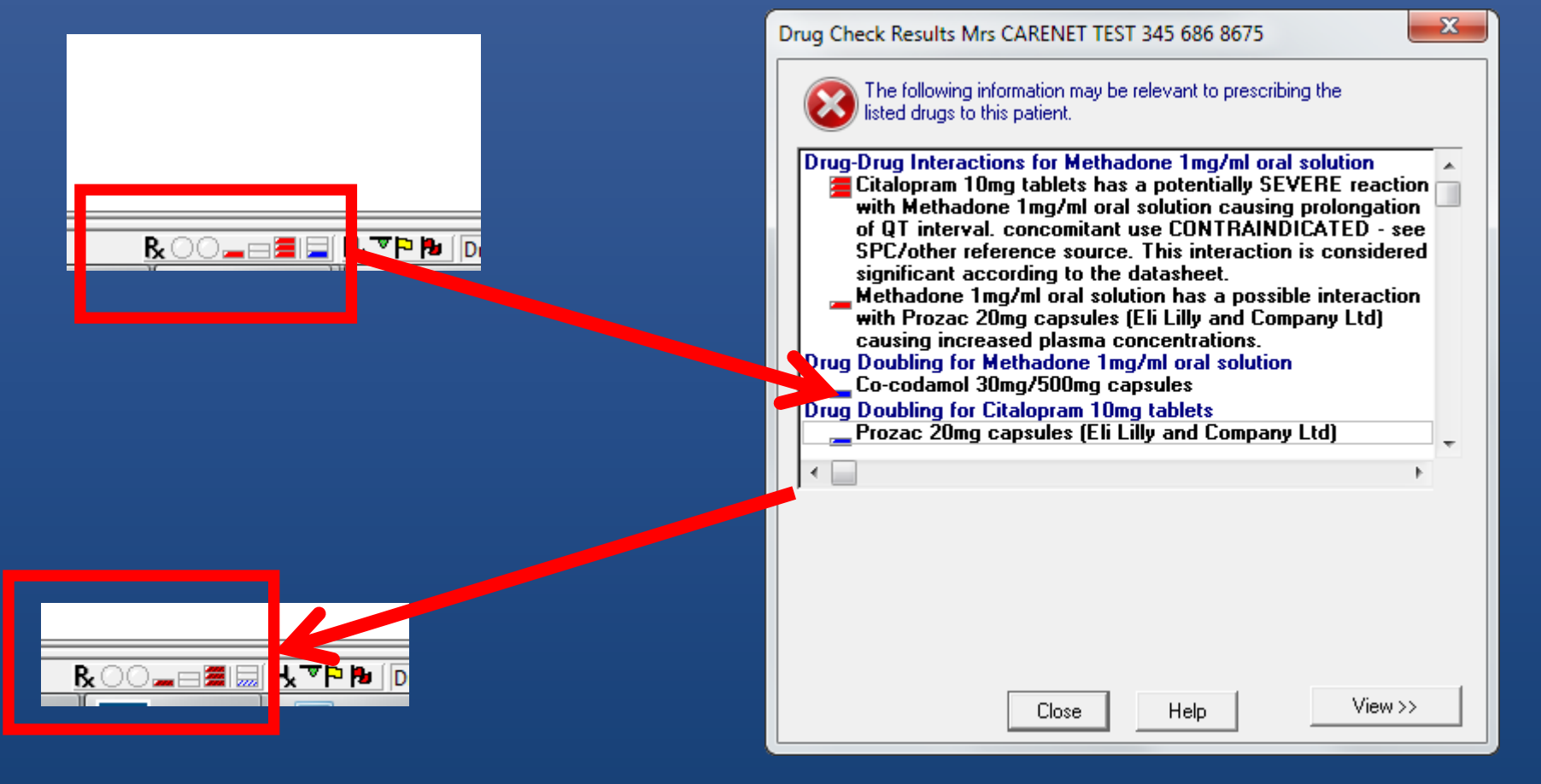

## And for Conditions

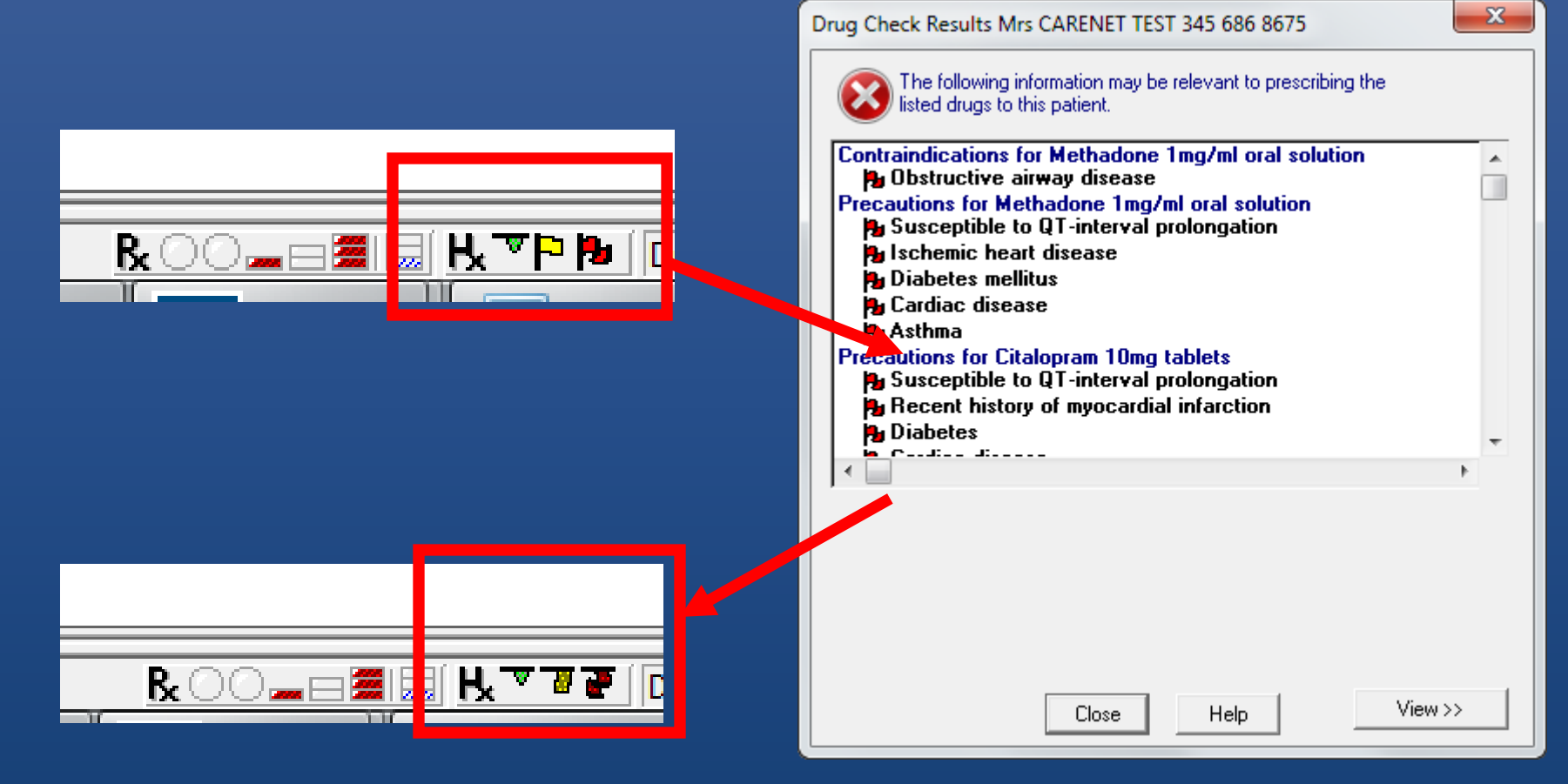

#### Reason for override

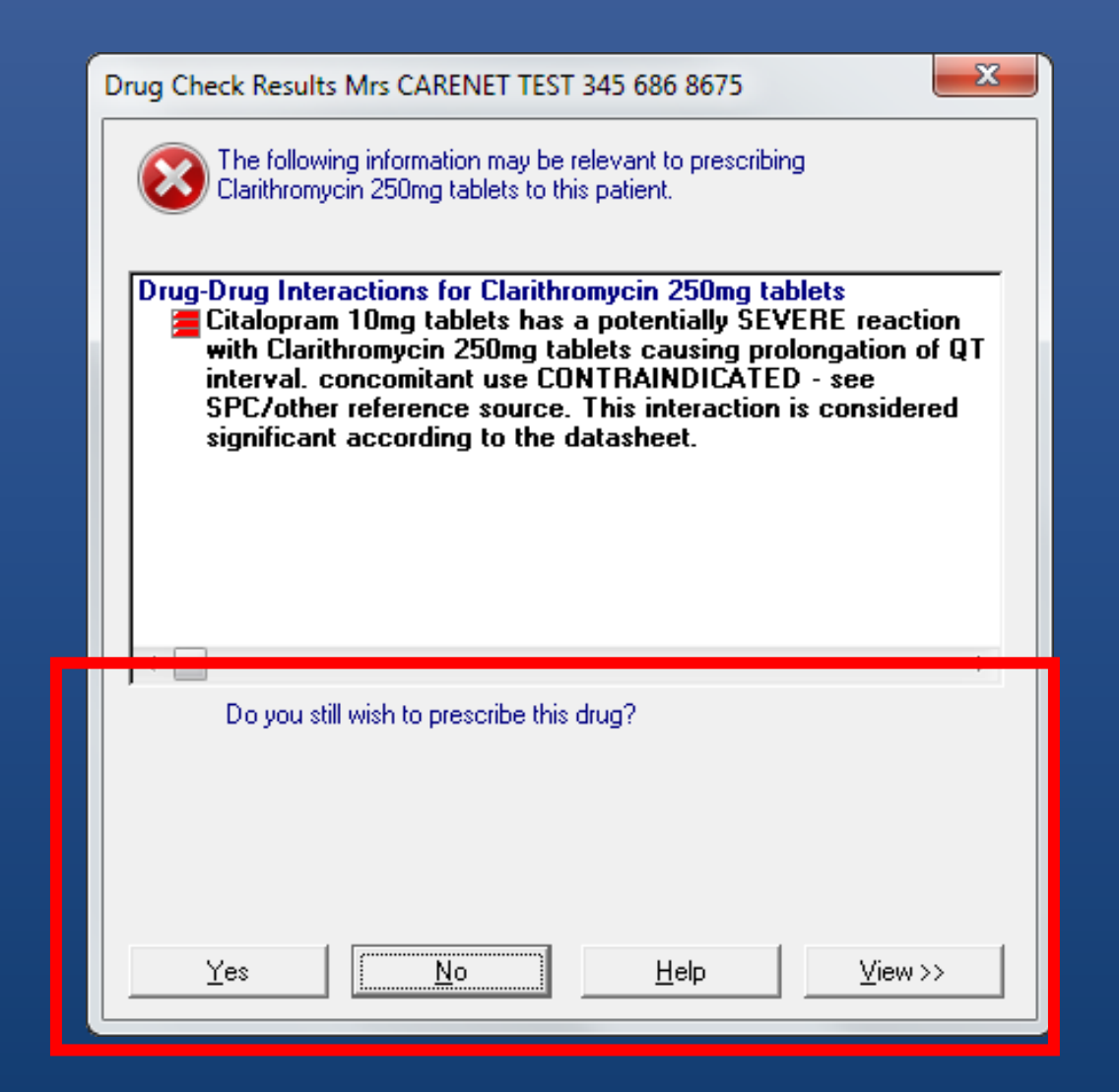

## Being asked this depends on:

Automatic Results Display On' settings

| Automatic Results Display On |                              |  |  |
|------------------------------|------------------------------|--|--|
| Contraindications:           | Interactions<br>Drug to Drug |  |  |
| Patient Specific 📃 💌         | High                         |  |  |
| Precautions:                 | Dou <u>bling:</u>            |  |  |
| Display Prescriber Warnings  |                              |  |  |

Drug Warnings

Override Confirmation Required

High and Medium

#### 'Override Confirmation Required' setting

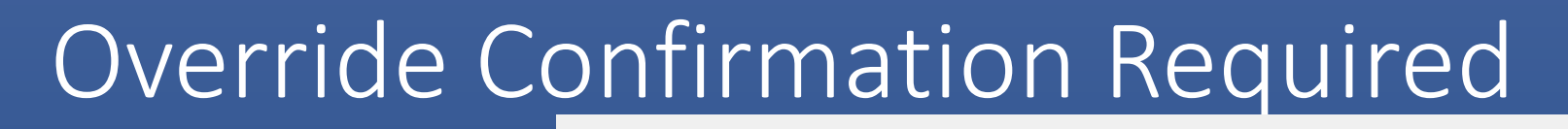

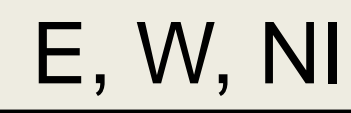

Drug Warnings

Override Confirmation Required

High and Medium

High and Medium

T

Scotland

Drug Warnings:

High

Override Confirmation Required

High and Medium

High and Medium

Ŧ

# High and Medium

- Interactions
  - 3 red bar
  - 2 red bar
- Patient Specific
  - Contraindications
  - Precautions
- Prescriber Warnings
  - Context?

- General
  - Contraindications
  - Precautions
- Drug Doubling
  - Any same ingredient (2 blue)
  - Exactly same ingredients (3 blue)

# High

- Interactions
  - 3 red bar
- Patient Specific
  - Contraindications
  - Precautions
- ? Prescriber Warnings
- Drug Doubling
  - Exactly Same Ingredient (3 blue)

"Override Confirmation Required" Settings

> Only applies to 'Automatic Results Display'

Passive alerts will not trigger override warning

## Thus

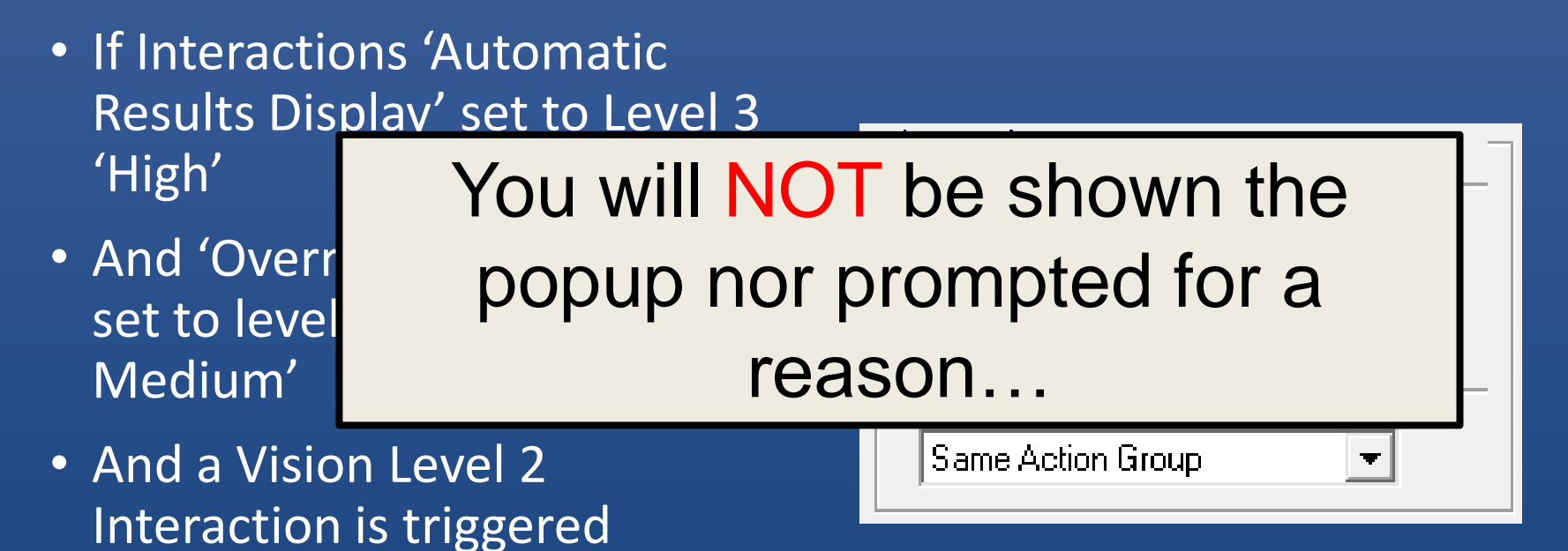

## Managing the Reason

- Is not mandatory
- Is one extra click
- OR 'Alt+P' OR 'Tab, Tab, Return'
- ALT+Y, ALT+P
- CTRL+K, CTRL+K!

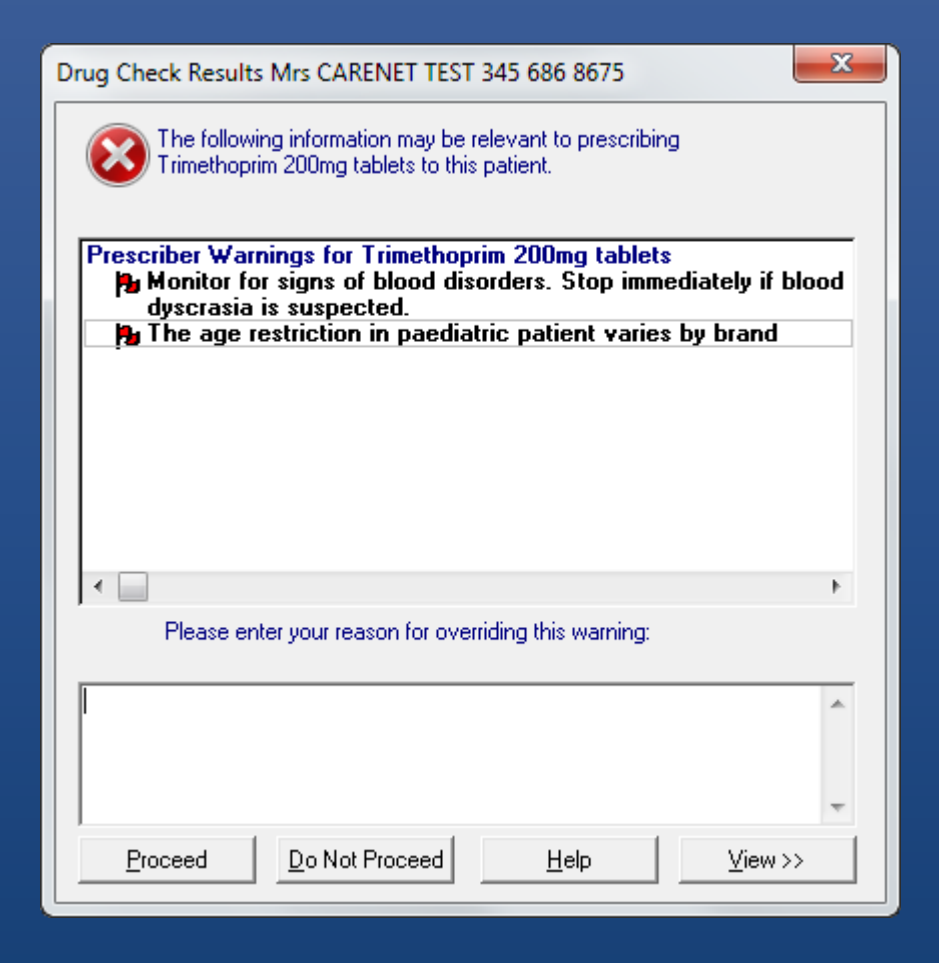

## Show the trigger

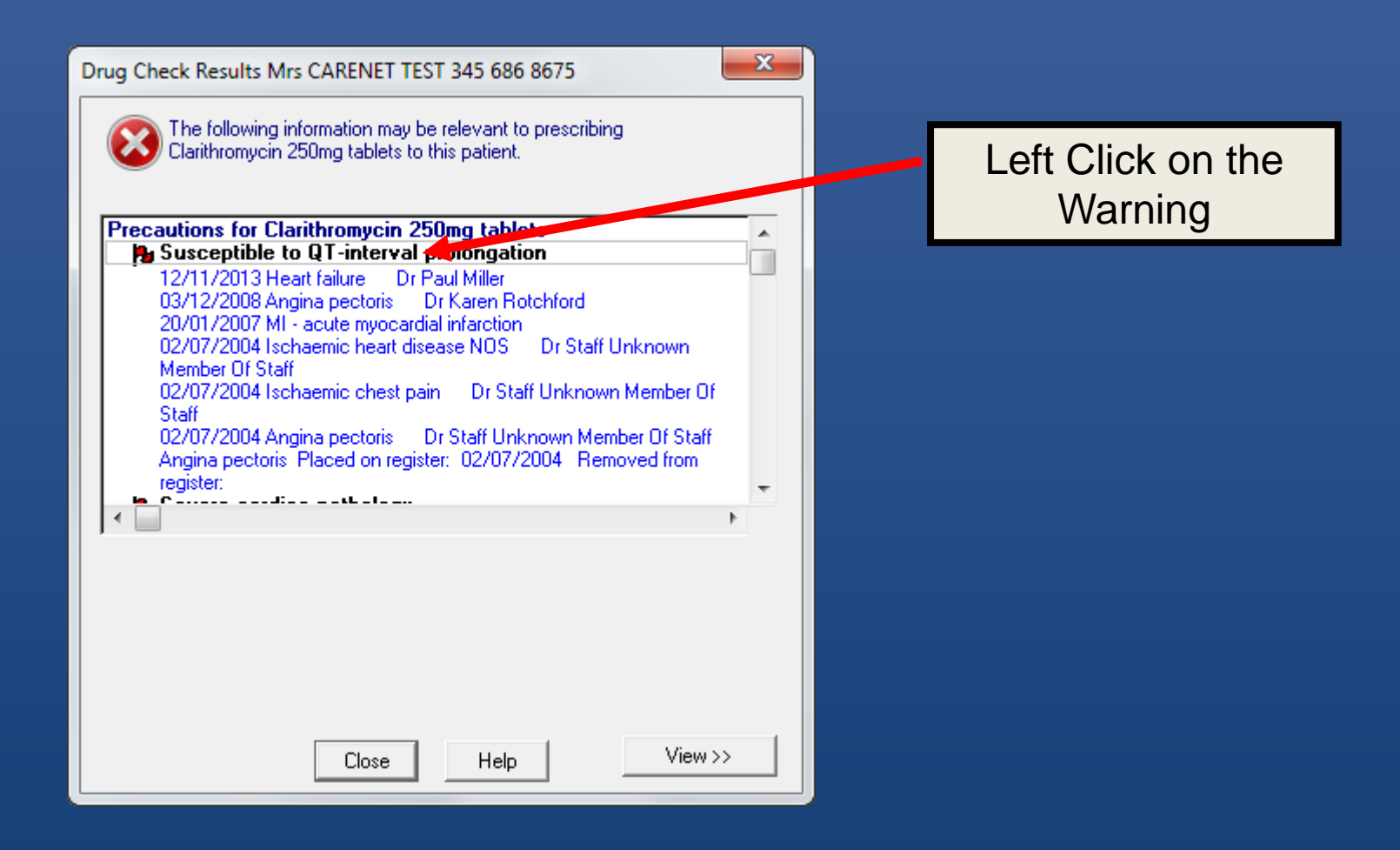

## Change the results

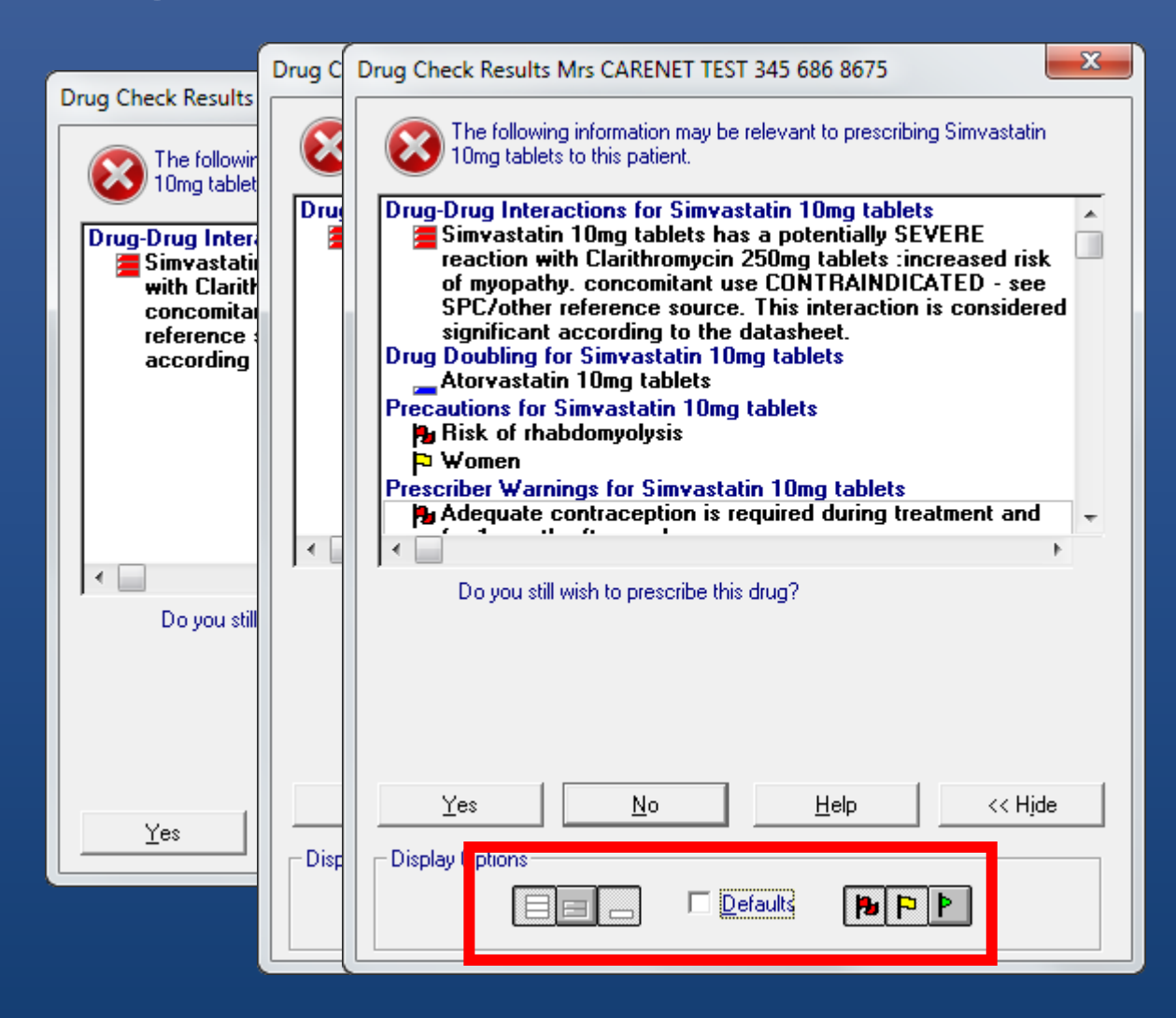

## Drug Check in Drug Search

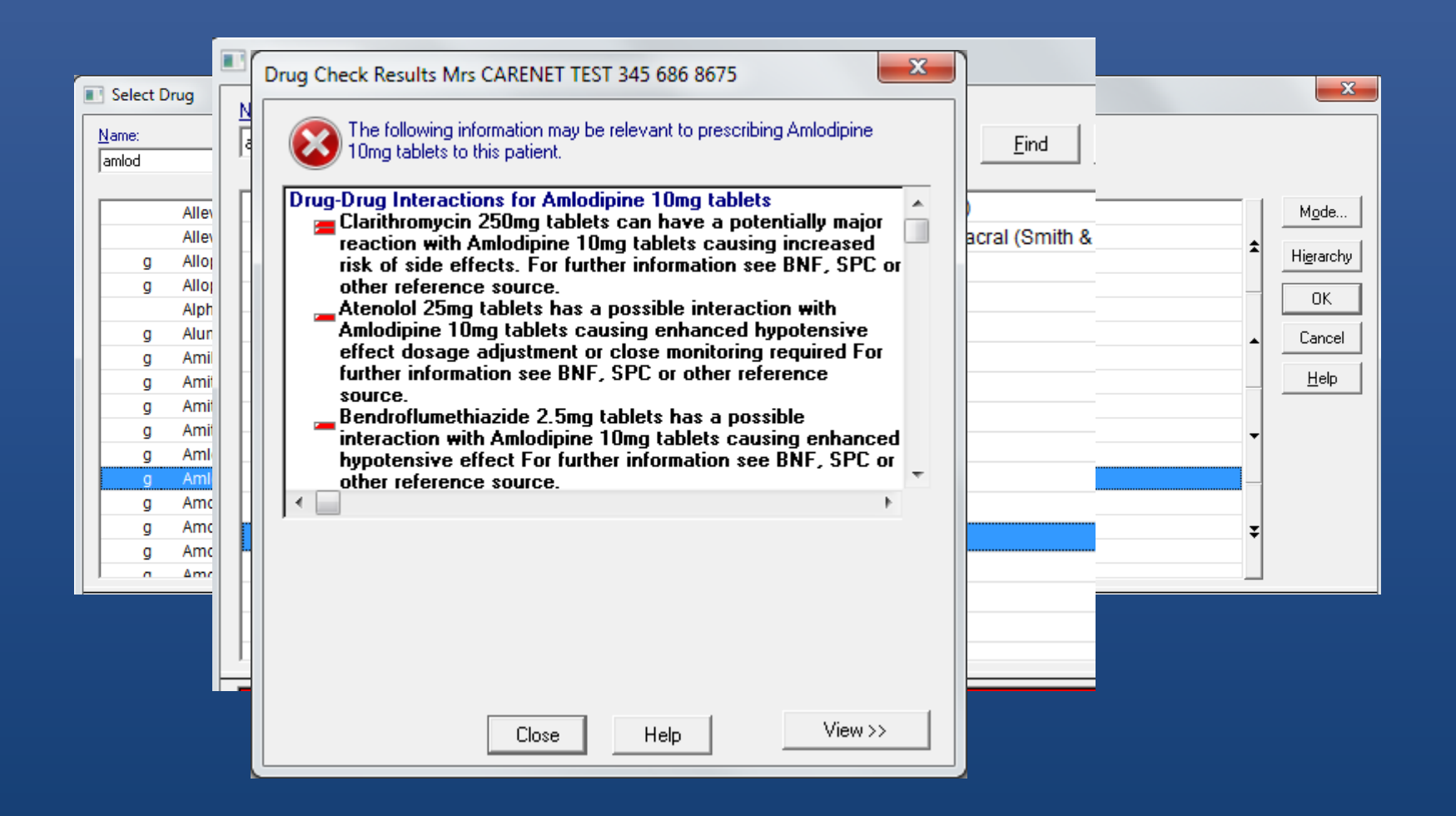

# Allergy and Intolerance Warnings

| 🛃 Drug Allergy and Intolerance 📃 Yellow Card 📔                               | Notes 💭 Recall 🔚 Edit 🛛 🗙 Close 🦿 Help |
|------------------------------------------------------------------------------|----------------------------------------|
| Date of Recording:     Clinician:       20 December 2013     Miller, Dr Paul | ✓ In Practice                          |
| Read Term for Allergy:                                                       |                                        |
| Drug: *                                                                      |                                        |
| Amoxicillin 250mg capsules                                                   |                                        |
| Read Term for Reaction: *                                                    | Reaction Type: <u>S</u> everity:       |
| 2227.00 U/E - rash present                                                   | Allergy Moderate                       |
| Possible Send Yellow Card                                                    |                                        |

- Allergy record must have been added
- Checks on a drug ('causative agent)
- NOT a Read Code

Always Considered 'High'
Will always ask for a Reason to Proceed
Cannot be turned off

## At Prescribing Events

| Acut                           | Drug Sensitivities Mrs CARENET TEST 345 686 8675                                             | <u>7 H</u> elp                   |
|--------------------------------|----------------------------------------------------------------------------------------------|----------------------------------|
| Date Pres                      | This patient has the following sensitivities which may be relevant to the prescription of    | Dispensed                        |
| Drug:                          | Amoxiciliin Zoonig capsules.                                                                 | <ul> <li>Print Script</li> </ul> |
| Amoxicillir                    | 20/12/2013 H/O: drug allergy Possible Moderate Allergy to Amoxicillin 250mg capsules causing |                                  |
| Quantity:<br>21                |                                                                                              | -                                |
| D <u>o</u> sage:               |                                                                                              |                                  |
| TAKE ON                        | Do you still wish to prescribe this drug?                                                    |                                  |
| Drug <u>C</u> las:<br>Prood op |                                                                                              |                                  |
| Patient<br>No intol<br>No adve |                                                                                              | *<br>*                           |
|                                | Yes No Help                                                                                  |                                  |

## At 'Allergy Add'

| ſ           | Sensitivity Warning                                                                                                    |      |
|-------------|----------------------------------------------------------------------------------------------------|------|
| 🛃<br>Date   | The sensitivity you have just added conflicts with the patient's active repeat Close therapy shown below.<br>Please review and inactivate the repeat medication if necessary. | Help |
| 15 !        | Repeat Prozac 20mg capsules (Eli Lilly and Company Ltd)                                                                                                    |      |
| Rea<br>14L  |                                                                                                    | -    |
| Rea<br>22J  |                                                                                                    | ]    |
| Cert<br>Cer | The sensitivity you have just added conflicts with the following medication prescribed within the last 70 days. Please review.                                                |      |
|             | 04/09/2015 issue 8 Prozac 20mg capsules (Eli Lilly and Company Ltd) Supply: (30) capsule 1                                                                                    |      |
|             | 07/09/2015 issue 9 Prozac 20mg capsules (Eli Lilly and Company Ltd) Supply: (30) capsule 1                                                                                    |      |
|             |                                                                                                    |      |

## That's all folks!

- Lots of functions!
- Reduce alerts using OPTIONS
- Understand what they mean
- Never black and white
- Analogue interface required...